#### **IMI ADODB Message Store**

(DEMO application)

The IMIMSP32 is a sample message store that uses Microsoft Office Access 2000/2003 MDB or Microsoft SQL Server 2000/2005 (incl. Express Edition) as backend store.

### **Supported Features**

#### Basic operations.

The message store supports:

- reading, creating, modifying, and deleting messages;
- browsing, creating, and deleting folders;
- submitting outbound message to transports;
- and associating all types of attachments with messages.

Multivalued properties are supported for all objects. The message store can be used as a default message store for a MAPI client (please call for more info)

#### Copy operations.

The sample message store supports moving and copying messages and folders. These operations are delegated to MAPI support functions unless an operation occurs entirely within one message store.

#### Event notification.

The sample message store supports event notification on tables (again, courtesy of IMAPITableData).

#### Named properties

GetNamesFromIDs and GetIDsFromNames methods of IMAPIProp. Folder-associated information (MAPI\_ASSOCIATED, DEL\_ASSOCIATED flags).

#### **Unsupported Features**

- Searches (SetSearchCriteria method of IMAPIFolder).
- Categorization of contents tables.
- IMAPIStatus interface.

#### Known Problems

Reminder service doesn't work correctly.

When Microsoft Access is backend store, provider is unstable when MDB size is grown over 1 GB.

#### Installation

To install the IMI ADODB Message Store you have to

1. Copy IMIMSP32.dll to the windows system32 directory.

2. You have to install IMIMSP32.dll by using Start->Run "rundll32"

Please type the following by observing caps and spaces.

#### "rundll32 IMIMSP32.dll,Install"

If it is installed successfully you will see the following message.

# IMIBO EOOD http://www.imibo.com

| IMI ADO | DB Message Store | X |
|---------|------------------|---|
| <b></b> | INSTALL -> DONE! |   |
|         | OK               |   |

3. Start the Mail applet from the Control Panel

Select Data Files, Add

| Mail Setup - TEST MSP                                                              |                    |
|------------------------------------------------------------------------------------|--------------------|
| E-mail Accounts                                                                    | ,                  |
| Setup e-mail accounts and directories.                                             | E-mail Accounts    |
| Data Files                                                                         |                    |
| Change settings for the files Outlook uses to store e-mail messages and documents. | Data <u>F</u> iles |
|                                                                                    |                    |
|                                                                                    |                    |
|                                                                                    | Close              |

Select "IMI ADODB Message Store"

| lew Outlook Data File        | ×                |
|------------------------------|------------------|
| Types of storage:            |                  |
| IMI ADODB Message Store      |                  |
| DELPHI Sample EMAPI Mess     | age Store        |
| Office Outlook Personal Fold | Jers File (.pst) |
|                              |                  |
| Description                  |                  |
| Store IMI ADODB Message      | Store            |
|                              |                  |
|                              |                  |
|                              |                  |
|                              |                  |
|                              |                  |

## IMIBO EOOD

http://www.imibo.com

You can select Microsoft Access or SQL Server connection.

| Aail Setup - TE                    | ST MSP                            |                                                                             |
|------------------------------------|-----------------------------------|-----------------------------------------------------------------------------|
| Outlook Data F                     | iles - TEST                       | MI ADODB Message Store                                                      |
| Open Folder to<br>copy these files | display the fo<br>s, you must fir | Microsoft Access Microsoft SQL Server Display Name: IMI ADODB Message Store |
| Personal Fold                      | ers C:\PO                         | Existing Stores:                                                            |

Click over "Browse\Build..." button.

## IMIBO EOOD

http://www.imibo.com

| 🖳 Data Link Properties 🛛 🔀                           |
|------------------------------------------------------|
| Provider Connection Advanced All                     |
| Specify the following to connect to SQL Server data: |
| 1. Select or enter a server name:                    |
| IMIBO-XP                                             |
| 2. Enter information to log on to the server:        |
| Use Windows NT Integrated security                   |
| Use a specific user name and password:               |
| User <u>n</u> ame:                                   |
| Eassword:                                            |
| Blank password Allow saving password                 |
| 3. 💽 Select the database on the server:              |
| Northwind                                            |
| C Attach a database file as a database name:         |
| Northwind                                            |
| Using the filename:                                  |
|                                                      |
| Test Connection                                      |
|                                                      |
|                                                      |
| OK Cancel Help                                       |

Select Server name (or MDB file), Database and please press "Test Connection".

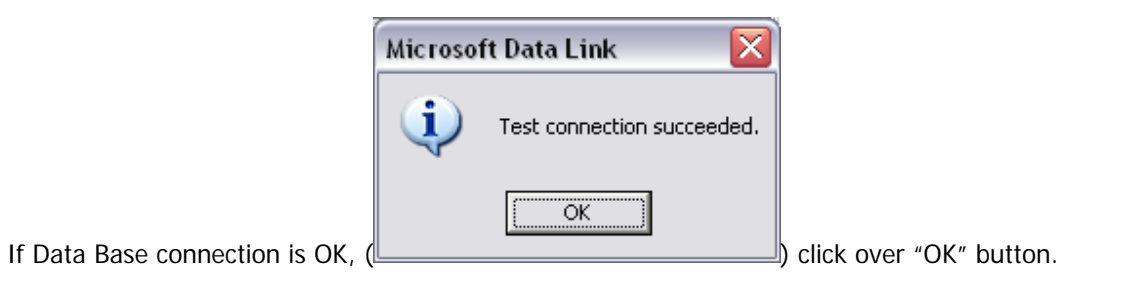

If "schema" tables do not exists, they will be created.

| Confirm 🛛 🔀 |                                                                                                    |
|-------------|----------------------------------------------------------------------------------------------------|
| ?           | IMI ADODB Tables DO NOT Exist.<br>Two tables - "PRIVATE_STORES" and<br>"STORE_OBJECTS" will be created. |
|             | OK Cancel                                                                                               |

## IMIBO EOOD

http://www.imibo.com

| IMI ADODB Message Store                                                                       |
|-----------------------------------------------------------------------------------------------|
| General<br>IMI ADODB Message Store Connection Type<br>Microsoft Access C Microsoft SQL Server |
| Display Name:                                                                                 |
| IMI ADODB Message Store                                                                       |
| Existing Stores: </td                                                                         |
| Path:                                                                                         |
| C:\OLD_PC1\_IMIADOMSP_20I Browse\Build                                                        |
| Configuration is OK!                                                                          |
|                                                                                               |
| <u> </u>                                                                                      |

That is all.

| ta Files                                                                                                 |                                                                                               |                       |               |
|----------------------------------------------------------------------------------------------------|-----------------------------------------------------------------------------------------------|-----------------------|---------------|
| elect a data file in the list, the<br>open Folder to display the fold<br>opy these files, you must first | n click Settings for more details<br>er that contains the data file. To<br>shut down Outlook. | or click<br>o move or | Tell Me More. |
| Name                                                                                                    | Filename                                                                                      | Comment               | Settings      |
| Personal Folders                                                                                         | C:\POST\BOK\Outlook2.pst                                                                      | Mail delive           |               |
| IMI ADODB Message Store                                                                                  | IMIBO-XP                                                                                      |                       | Open Folder.  |
|                                                                                                    |                                                                                               |                       | <u>A</u> dd   |
| 17924                                                                                                    |                                                                                               |                       | Remove        |
| <                                                                                                    |                                                                                               | >                     |               |
|                                                                                                    |                                                                                               |                       |               |

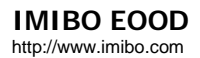

To remove **IMI ADODB Message Store**, first remove the provider from all profiles where **IMI ADODB Message Store** is used as Outlook Data File.

After that you should run rundll32 as you see above, but now type "rundll32 IMIMSP32.dll,UnInstall" If everything is ok you should see the following message

| IMI ADO  | DB Message Store 🔀 |
|----------|--------------------|
| <b>i</b> | UNINSTALL -> DONE! |
|          | OK                 |

**And finally:** don't forget that this is just an example, and we don't recommend using this Message store as a final product, in real situation. It is designed only to see how Outlook interacts with Service Providers and Data Bases.